## ACTIVIDAD 4 - TEMA 3 - SAD

VPN sobre red local a) Instalación de un servidor VPN en Windows XP.

Nos vamos a panel de control y a conexiones de red y le damos a Crear una conexión nueva

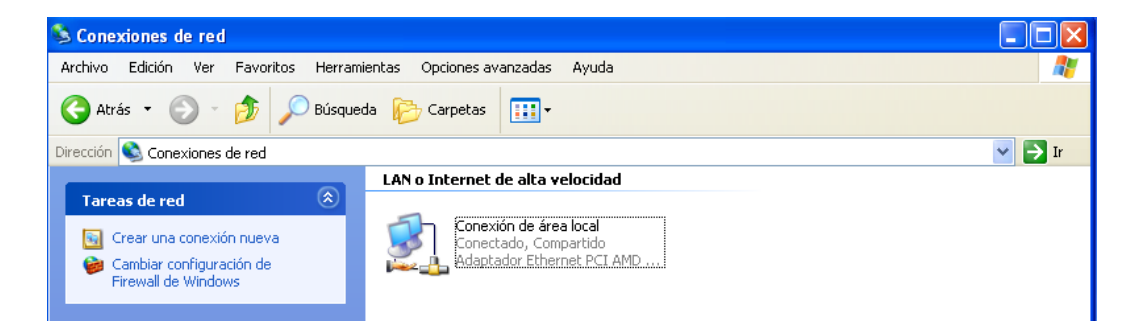

Nos aparece un asistente y le damos a siguiente

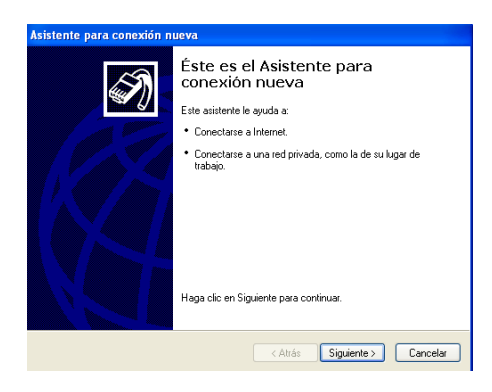

Le damos a configurar una conexión avanzada

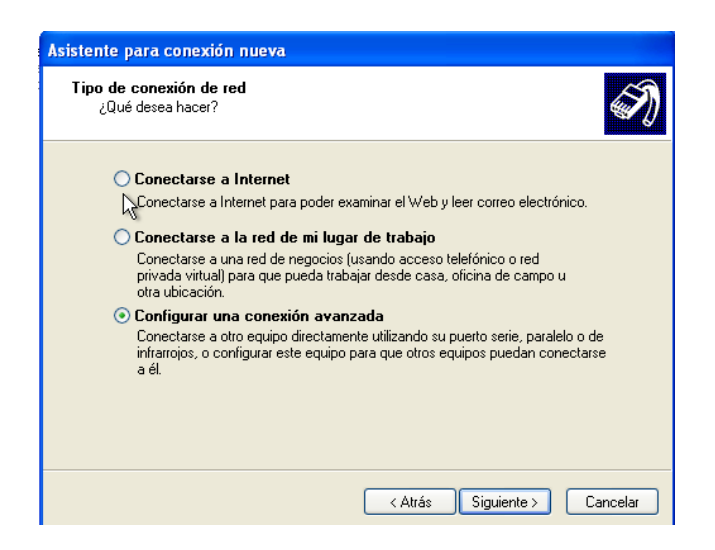

Y en el siguiente apartado elegimos aceptar conexiones entrantes

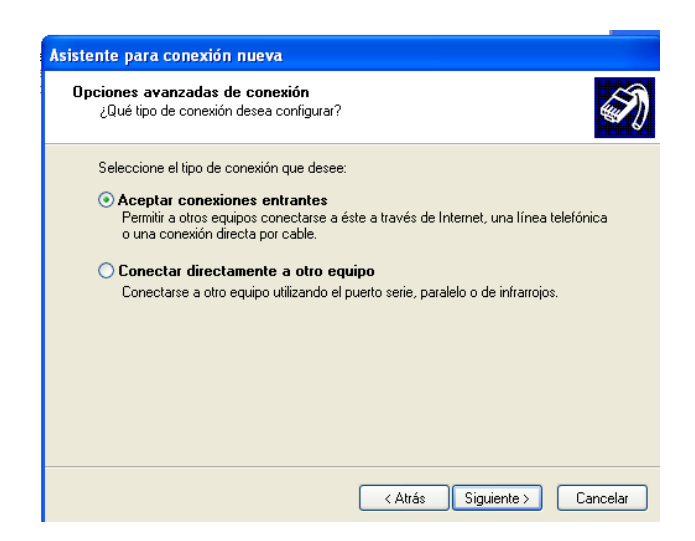

La siguiente opción la dejamos por defecto pero marcamos la casilla para elegir el dispositivo

| ienoeitivoe              | la conquianas antran                       | too                   |                         |           |
|--------------------------|--------------------------------------------|-----------------------|-------------------------|-----------|
| Puede ele<br>entrantes.  | jr los dispositivos que su e               | equipo utiliza para a | aceptar conexiones      | *         |
| Active la c<br>conexione | silla de verificación situac<br>entrantes. | da junto a cada disj  | positivo que desee util | izar para |
| Dispositivo              | de conexión:                               |                       |                         |           |
|                          |                                            |                       |                         |           |
|                          |                                            |                       | Propie                  | dades     |
|                          |                                            |                       |                         |           |

En la siguiente pantalla le damos a no permitir conexiones privadas virtuales

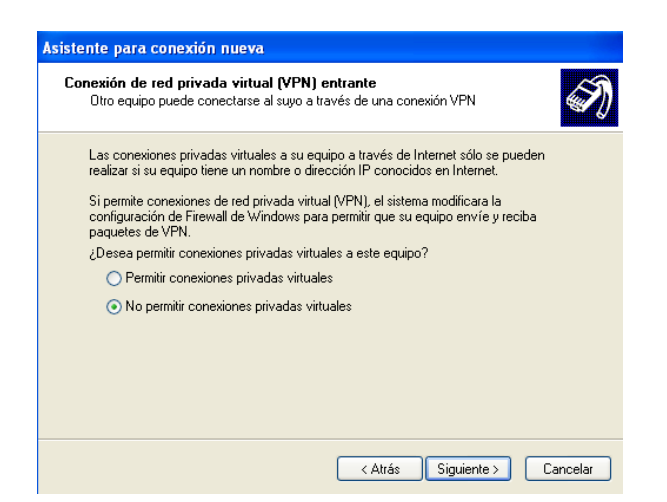

#### Elegimos los permisos de los usuarios que queremos que entren a la conexión, vamos a elegir el Administrador

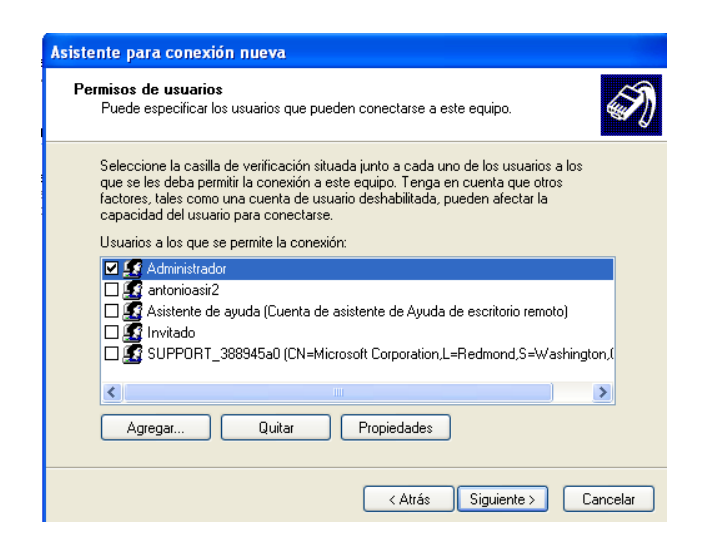

Habilitamos los software que queremos que utilice la persona que entre

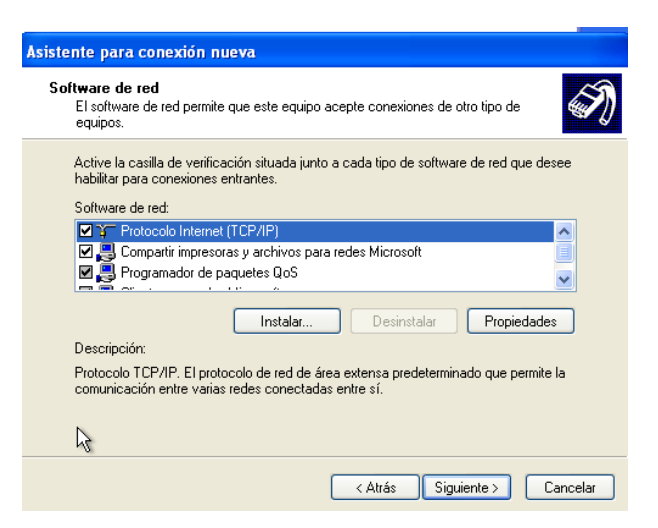

Y ya hemos finalizado con el asistente

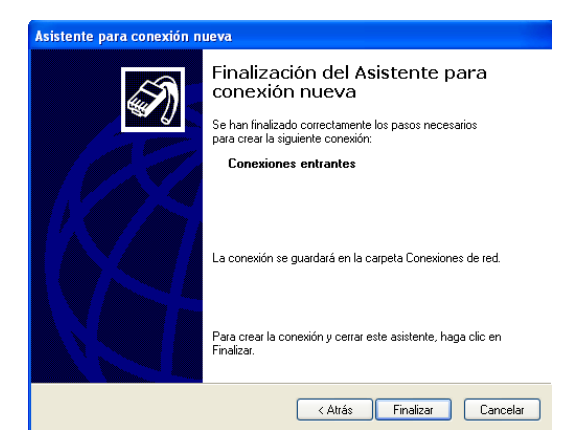

Nos vamos a las conexiones y vemos como se ha creado la conexión VPN

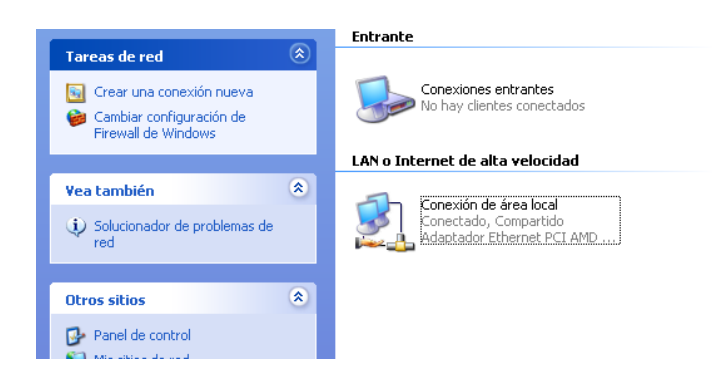

b) Instalación de un servidor VPN en Windows 2003/2008.

En Windows 2003 nos vamos a Inicio/Todos los programas/Accesorios/Comunicaciones/Asistente para una nueva conexión

| Acceso directo                           |        |                              |          |               |                                                                                                    |   |
|------------------------------------------|--------|------------------------------|----------|---------------|----------------------------------------------------------------------------------------------------|---|
| Administrador                            |        |                              |          |               |                                                                                                    |   |
| Administre su servid-                    |        | 🚺 Mi PC                      |          | 🗟 A           | Accesibilidad                                                                                                   | ► |
|                                          | Asiste | ente para conexión nueva     | 6        | n c           | Comunicaciones                                                                                                  | ► |
| 😚 Explorador de Win 🕄                    | Cone:  | xión a Escritorio remoto     |          | <u>т</u> Е    | Intretenimiento                                                                                                 | ► |
|                                          | Cone   | xiones de red                |          | в н           | lerramientas del sistema                                                                                        | ≁ |
|                                          |        | - Horramoricas damin         |          | <b>0</b> A    | Asistente para compatibilidad de programas                                                                      |   |
| C:\ Símbolo del sistema                  |        | impresoras y faxes           |          | 칠 B           | Roc de notas                                                                                                    |   |
| ( <sup>221</sup> )                       |        |                              | - 1      | <u> </u>      | Calculadora                                                                                                    |   |
| Bloc de notas                            |        | 🕜 <u>A</u> yuda y soporte té | cnic [   | ) E           | xplorador de Windows                                                                                            |   |
| Asistentes de Microsoft .N               | FT     | 💭 Buscar                     | <u> </u> | <u>)</u> L    | ibreta de direcciones                                                                                           |   |
| Framework 1.1                            |        | ndows Catalog                | - 1      | 谢 P           | Paint                                                                                                    |   |
|                                          | - wa   | ndows Update                 | C        | s 🔤           | iímbolo del sistema                                                                                             |   |
|                                          |        |                              | _ \$     | J S           | incronizar                                                                                                    |   |
|                                          | n Ao   | cesorios                     | <u> </u> | <u> </u>      | VordPad                                                                                                    |   |
|                                          | 🛅 He   | rramientas administrativas   | -        |               |                                                                                                    |   |
| le le le le le le le le le le le le le l | 前 Ini  | cio                          | 1        |               |                                                                                                    |   |
| E.                                       | 🕘 Asi  | istencia remota              |          |               |                                                                                                    |   |
| Todas las programas 🔪                    | 😑 Int  | ernet Explorer               |          |               |                                                                                                    |   |
|                                          | 🗿 Ou   | tlook Express                |          |               | _                                                                                                    |   |
|                                          |        | ዖ Cerrar sesión              | 0        | Ap <u>a</u> g | jar internet internet internet internet internet internet internet internet internet internet internet internet |   |

Y nos aparecerá un asistente como el siguiente

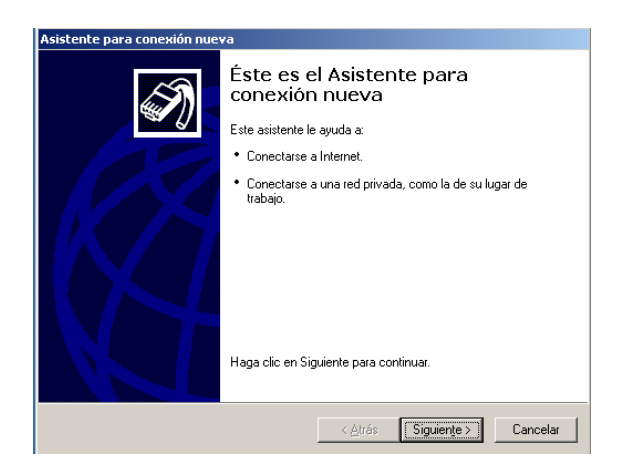

Elegimos la opción configurar una conexión avanzada

| Asistente para conexión nueva                                                                                                    |
|----------------------------------------------------------------------------------------------------|
| Tipo de conexión de red<br>¿Qué desea hacer?                                                                                                    |
| <ul> <li>Conectarse a Internet</li> <li>Conectarse a Internet para poder examinar el Web y leer correo electrónico.</li> <li>Conectarse a la red de mi lugar de trabajo</li> <li>Conectarse a una red de negocios (usando acceso telefónico o red privada virtual) para que pueda trabajar desde casa, oficina de campo u otra ubicación.</li> </ul> |
| Configurar una conexión avanzada<br>Conectarse a otro equipo directamente utilizando su puerto serie, paralelo o de<br>infrarrojos, o configurar este equipo para que otros equipos puedan conectarse<br>a él.                                                                                                    |
| < <u>A</u> trás Siguien <u>t</u> e > Cancelar                                                                                                    |

Y en la siguiente pantalla, aceptar conexiones entrantes

| )pciones avanzadas de conexión                                                                                                    |                                                |  |
|----------------------------------------------------------------------------------------------------|------------------------------------------------|--|
| ¿Qué tipo de conexión desea configu                                                                                                    | rar?                                           |  |
| Seleccione el tipo de conexión que de                                                                                                    | esee:                                          |  |
| Aceptar conexiones entrante                                                                                                    | es                                             |  |
| Perpuis consistences entretas<br>Permitir a otros equipos conectarse a éste a través de Internet, una línea telefónica<br>o una conexión directa por cable. |                                                |  |
| C <u>C</u> onectar directamente a otro                                                                                                    | o equino                                       |  |
|                                                                                                    | o cdaibo                                       |  |
| Conectarse a otro equipo utilizand                                                                                                    | do el puerto serie, paralelo o de infrarrojos. |  |
| Conectarse a otro equipo utilizand                                                                                                    | lo el puerto serie, paralelo o de infrarrojos. |  |
| Conectarse a otro equipo utilizand                                                                                                    | lo el puerto serie, paralelo o de infrarrojos. |  |
| Conectarse a otro equipo utilizand                                                                                                    | lo el puerto serie, paralelo o de infrarrojos. |  |
| Conectarse a otro equipo utilizand                                                                                                    | lo el puerto serie, paralelo o de infrarrojos. |  |
| Conectarse a otro equipo utilizand                                                                                                    | lo el puerto serie, paralelo o de infrarrojos. |  |
| Conectarse a otro equipo utilizand                                                                                                    | lo el puerto serie, paralelo o de infrarrojos. |  |

En esta pantalla dejamos por defecto el dispositivo de conexión

| Asistente para conexión nueva                                                                             |                   |                      |           |
|----------------------------------------------------------------------------------------------------|-------------------|----------------------|-----------|
| الأي<br>Dispositivos de conexiones entrantes<br>Puede elegir los dispositivos que su equipo<br>entrantes. | utiliza para acep | tar conexiones       | S)        |
| Active la casilla de verificación situada junto<br>conexiones entrantes.<br>Dispositivos de conexión:     | o a cada disposit | ivo que desee util   | izar para |
| 🔲 🍠 Paralelo directo (LPT1)                                                                               |                   |                      |           |
|                                                                                                    |                   |                      |           |
|                                                                                                    |                   |                      |           |
|                                                                                                    |                   | <u> </u>             | dades     |
|                                                                                                    | < <u>A</u> trás   | Siguien <u>t</u> e > | Cancelar  |

Aquí permitimos conexiones privadas virtuales

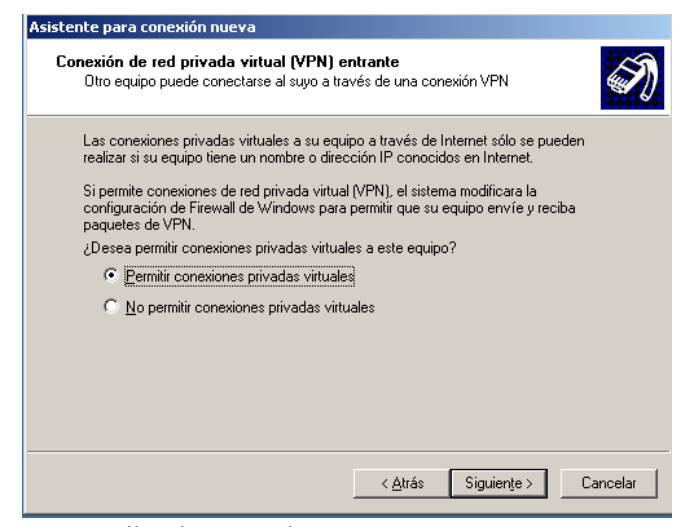

Y en la siguiente pantalla elegimos las personas que queremos que entren en la

conexión, en este caso elegimos el Administrador

| Asistente para conexión nueva                                                                                                    |         |
|----------------------------------------------------------------------------------------------------|---------|
| Permisos de usuarios<br>Puede especificar los usuarios que pueden conectarse a este equipo.                                                                                                    | I)      |
| Seleccione la casilla de verificación situada junto a cada uno de los usuarios a los<br>que se les deba permitir la conexión a este equipo. Tenga en cuenta que otros<br>factores, tales como una cuenta de usuario deshabilitada, pueden afectar la<br>capacidad del usuario para conectarse.                                                                                                    |         |
| Usuarios a los que se permite la conexión:                                                                                                    |         |
| Administrador   State Constraints of the second second s |         |
| Agregaj Quitar <u>P</u> ropiedades                                                                                                    |         |
| < <u>A</u> trás Siguiențe>                                                                                                    | ancelar |

# Ahora elegimos el software de red, todos vienen marcados por defecto, los dejamos igual

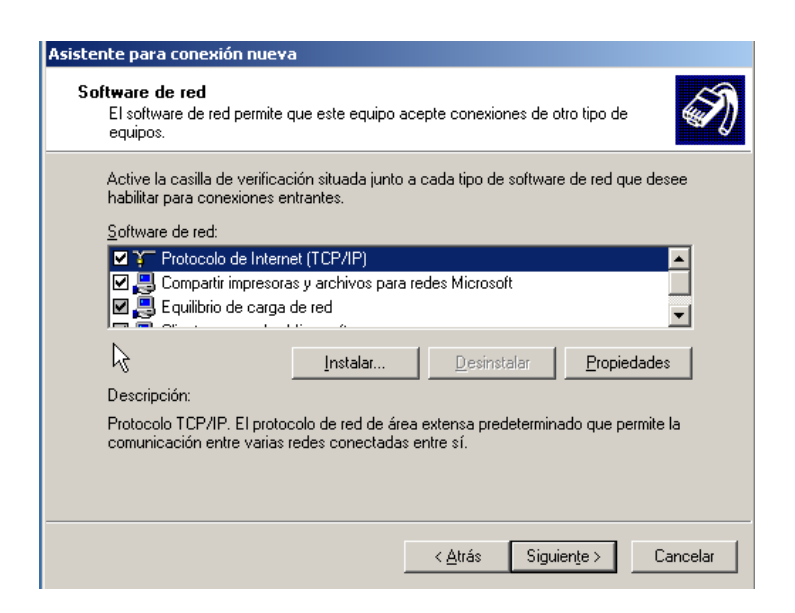

Y ya hemos terminado de crear la conexión, nos vamos a Conexiones de red y vemos como hemos creado una conexión entrante nueva

| S Conexiones de red                                                 |  |  |  |  |  |
|---------------------------------------------------------------------|--|--|--|--|--|
| Archivo Edición Ver Eavoritos Herramientas Opciones avanzadas Ayuda |  |  |  |  |  |
| 🔇 Atrás 🔻 🕥 🛩 🏂 🔎 Búsqueda 🜔 Carpetas 🛛 🎼 🌛 🗙 🎽 🛄 🗸                 |  |  |  |  |  |
| Dire <u>c</u> ción 🔕 Conexiones de red                              |  |  |  |  |  |
| Asistente                                                           |  |  |  |  |  |
| Asistente para conexión nueva                                       |  |  |  |  |  |
| Entrante                                                            |  |  |  |  |  |
| Conexiones entrantes<br>No hay clientes conectados                  |  |  |  |  |  |
| LAN o Internet de alta velocidad                                    |  |  |  |  |  |
| Conexión de área local<br>Conectado<br>Conexión de red MT PRO/100   |  |  |  |  |  |

c) Instalación de un servidor VPN en GNU/Linux

Para instalar el servidor VPN en Linux lo que tenemos que hacer es poner el siguiente comando

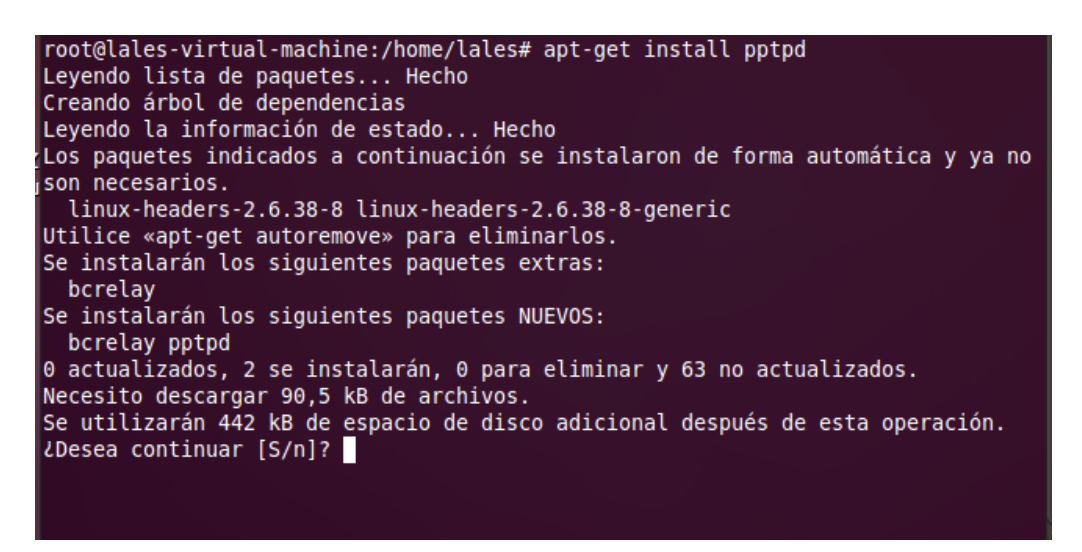

Una vez instalado nos vamos al fichero /etc/ppp/pptpd-options y lo configuramos de la siguiente manera

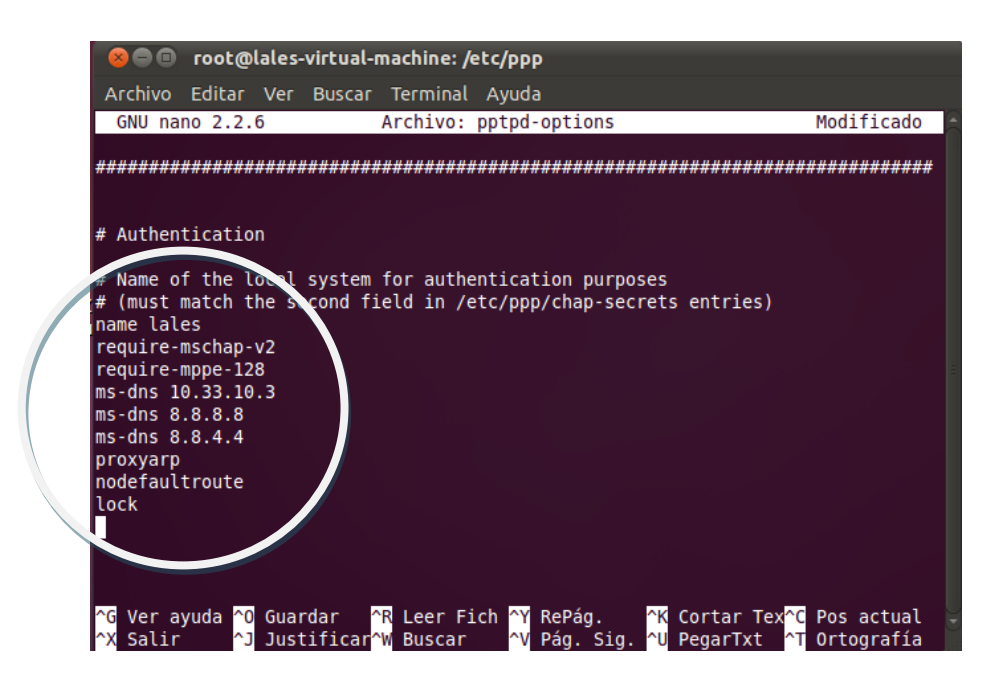

#### Y descomentamos las siguientes líneas

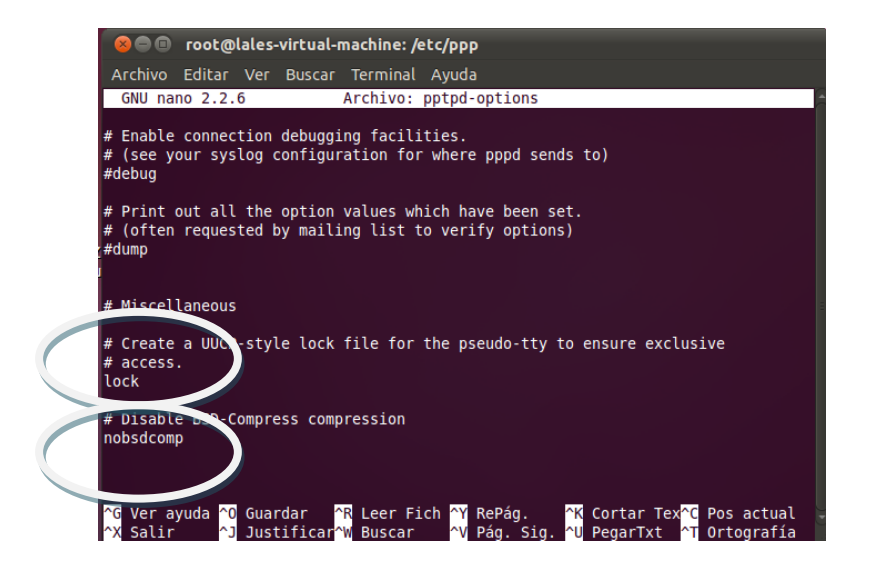

En el fichero /etc/pptpd.conf descomentamos las siguientes líneas

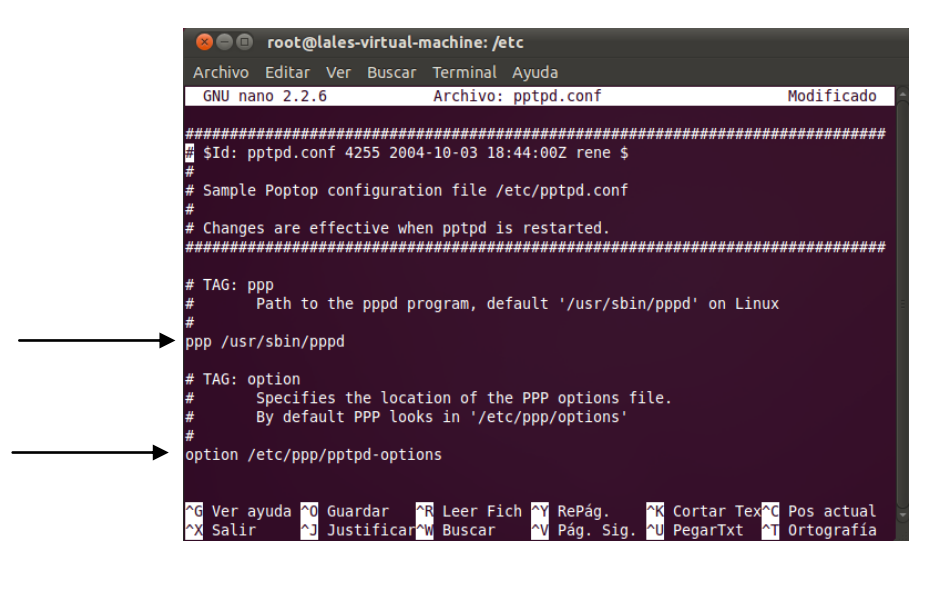

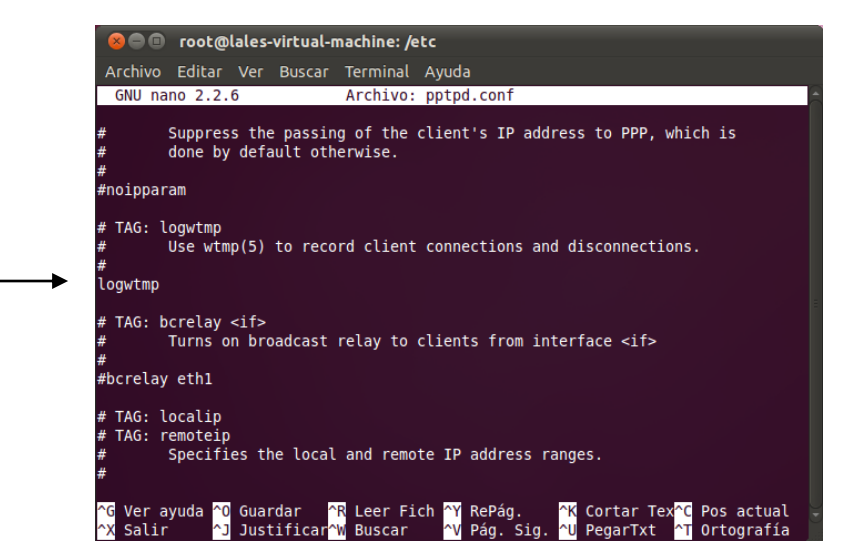

Y al final del archivo ponemos la dirección de nuestro servidor y el rango de direcciones que queremos que entre al servidor

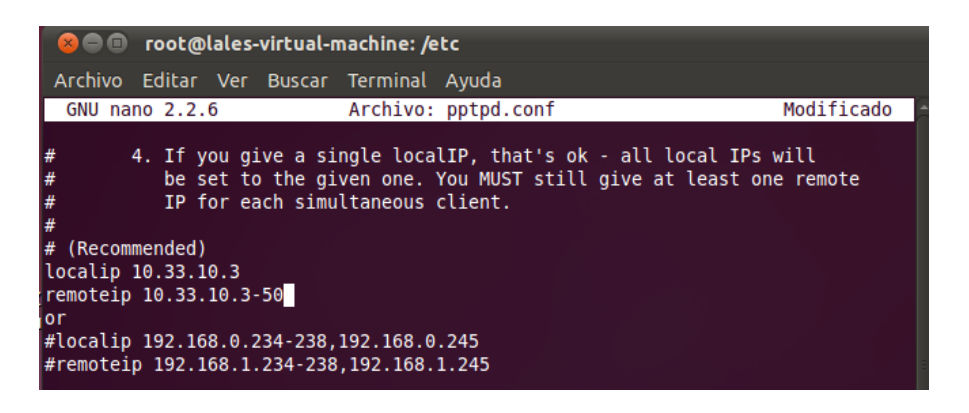

Ahora en el fichero /etc/ppp/chap-secrets ponemos el nombre del cliente, el del servidor, la contraseña y la dirección de ip respectivamente y el \* significa que cualquier dirección ip

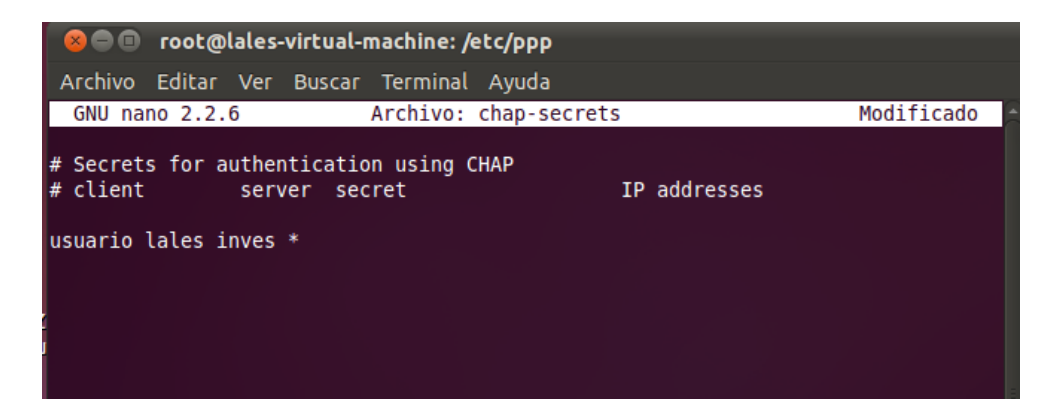

Y reiniciamos el servicio y ya lo tenemos instalado

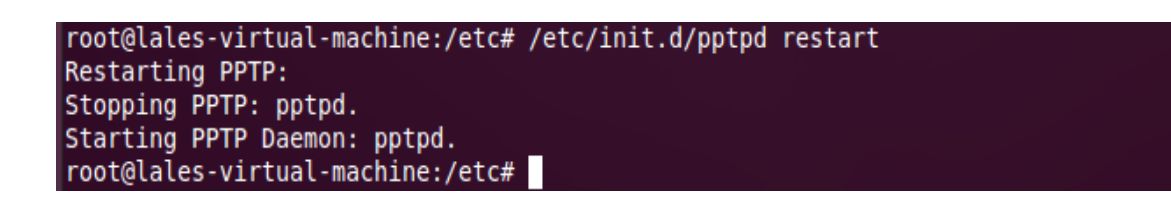

d) Conexión desde un cliente Windows y GNU/Linux VPN a un servidor VPN.

### DESDE UN CLIENTE WINDOWS

Nos vamos a Windows XP y en panel de control y conexiones de red vamos a crear una nueva conexión, y nos aparece el asistente

| Asistente para conexión nueva |                                                                                       |  |  |  |
|-------------------------------|---------------------------------------------------------------------------------------|--|--|--|
| <b>S</b>                      | Éste es el Asistente para<br>conexión nueva                                           |  |  |  |
|                               | Este asistente le ayuda a:                                                            |  |  |  |
|                               | Conectarse a Internet.                                                                |  |  |  |
|                               | <ul> <li>Conectarse a una red privada, como la de su lugar de<br/>trabajo.</li> </ul> |  |  |  |
|                               |                                                                                       |  |  |  |
|                               | Haga clic en Siguiente para continuar.                                                |  |  |  |
|                               | < Atrás Siguiente > Cancelar                                                          |  |  |  |

A continuación le damos a Conectarse a la red de mi lugar de trabajo

| Asistente para conexión nueva                                                                                                    |
|----------------------------------------------------------------------------------------------------|
| Tipo de conexión de red<br>¿Qué desea hacer?                                                                                                    |
| <ul> <li>Conectarse a Internet<br/>Conectarse a Internet para poder examinar el Web y leer correo electrónico.</li> <li>Conectarse a la red de mi lugar de trabajo<br/>Conectarse a una red de negocios (usando acceso telefónico o red<br/>privada virtual) para que pueda trabajar desde casa, oficina de campo u<br/>otra ubicación.</li> <li>Configurar una conexión avanzada<br/>Conectarse a otro equipo directamente utilizando su puerto serie, paralelo o de<br/>infrarojos, o configurar este equipo para que otros equipos puedan conectarse<br/>a él.</li> </ul> |
| < Atrás Siguiente > Cancelar                                                                                                    |

A continuación elegimos Conexión de red privada virtual

| Asistente para conexión nueva                                                                                                    |  |  |  |  |
|----------------------------------------------------------------------------------------------------|--|--|--|--|
| Conexión de red<br>¿Cómo desea conectarse a la red en su lugar de trabajo?                                                                                                    |  |  |  |  |
| Crear la conexión siguiente:<br>Conexión de acceso telefónico<br>Conectarse usando un módem y una línea telefónica analógica o una línea<br>telefónica ISDN Sted digital de servicios integrados, RDSI). |  |  |  |  |
| Conectarse a la red usando una conexión de red privada virtual (VPN) a través de<br>Internet.                                                                                                    |  |  |  |  |
|                                                                                                    |  |  |  |  |

Aquí ponemos el nombre del servidor que hemos puesto en LINUX, en mi caso lales

| Asistente para conexión nueva                                                                  |
|------------------------------------------------------------------------------------------------|
| Nombre de conexión<br>Especifique un nombre para esta conexión a su oficina.                   |
| Escriba un nombre para esta conexión en el cuadro siguiente.                                   |
| Nombre de la organización                                                                      |
| lales                                                                                          |
| Puede escribir, por ejemplo, el nombre de su oficina o el del servidor al que se<br>conectará. |
| < Atrás Siguiente > Cancelar                                                                   |

Y la dirección del servidor 10.33.10.3

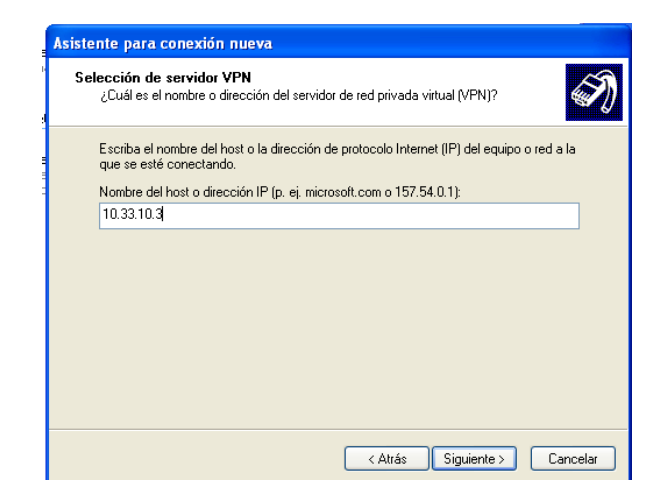

#### Ya hemos terminado con la conexión

| Asistente para conexión n | Jeva                                                                                                    |
|---------------------------|----------------------------------------------------------------------------------------------------|
|                           | Finalización del Asistente para<br>conexión nueva<br>Se han finalizado correctamente los pasos necesarios<br>para crear la siguiente conexión:<br>lales<br>La conexión se guardará en la carpeta Conexiones de red.<br>Agregar en mi escritorio un acceso directo a esta conexión<br>Para crear la conexión y cerrar este asistente, haga clic en<br>Finalizar. |
|                           | < Atrás Finalizar Cancelar                                                                                                    |

Ahora nos sale esta pantalla, ponemos el nombre de usuario que pusimos, en este caso Usuario y la contraseña inves

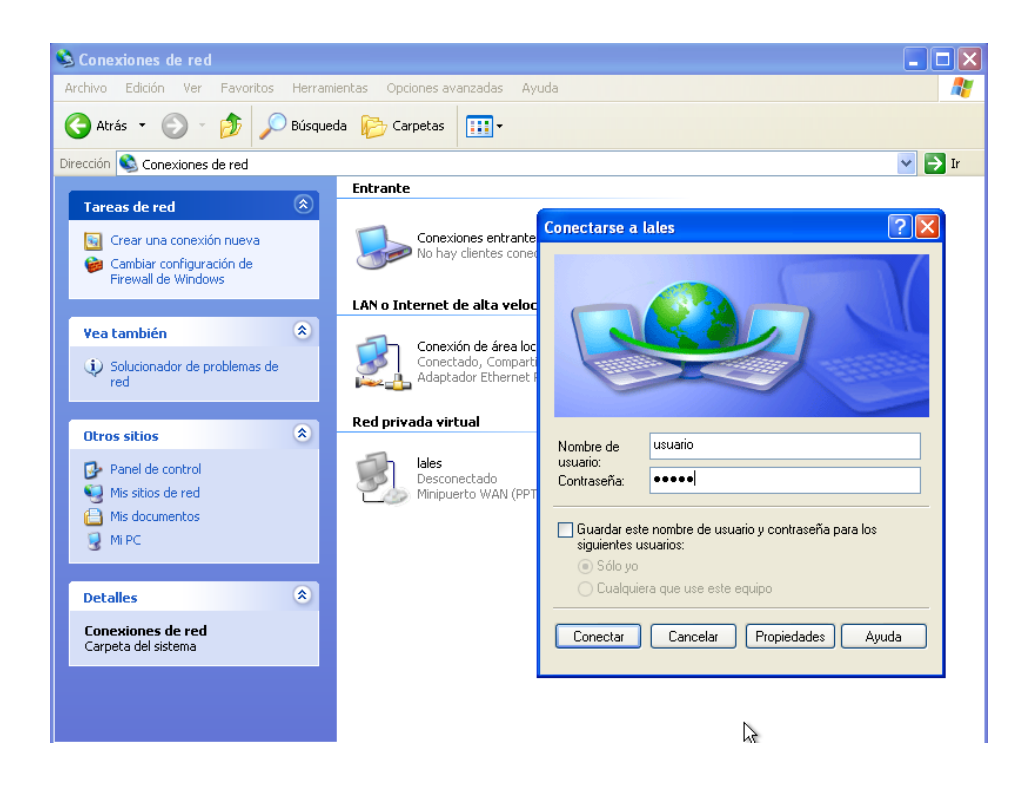

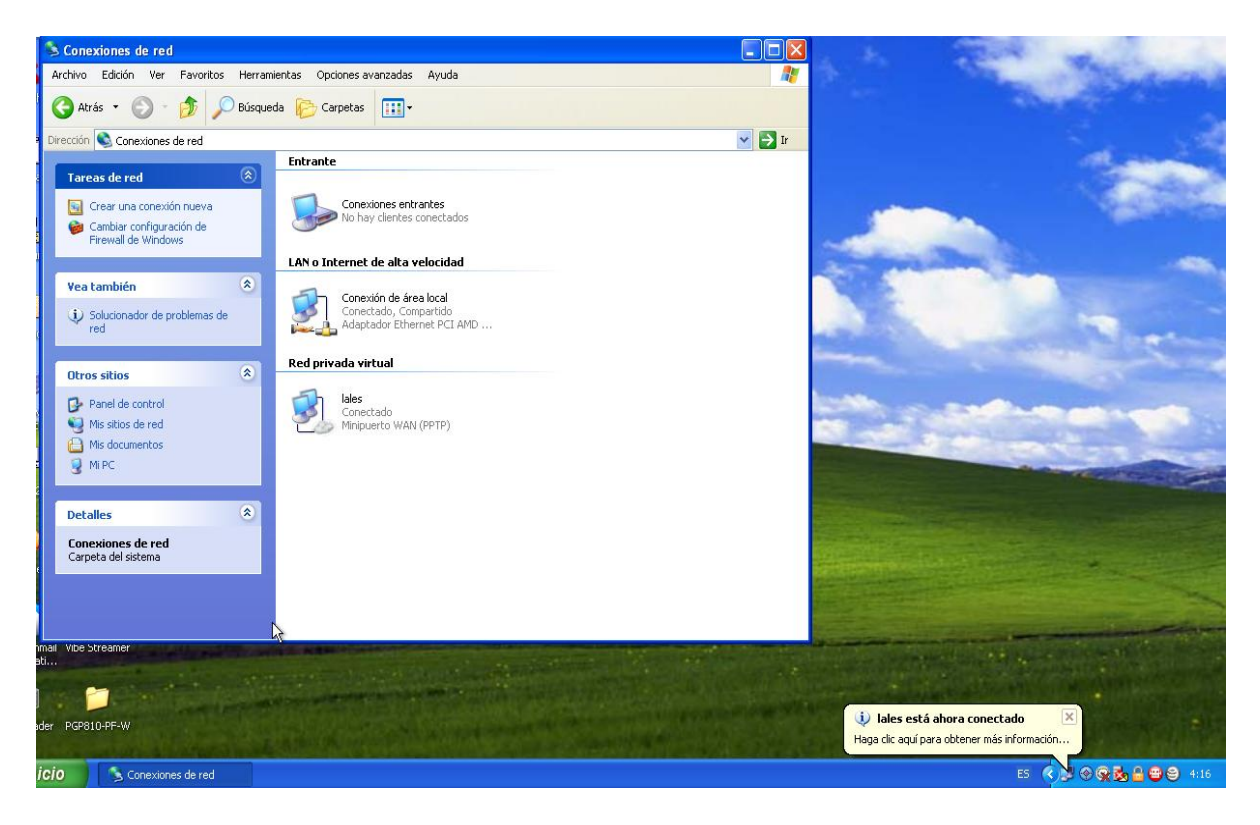

#### Y vemos como se nos ha conectado al servidor

#### EN CLIENTE LINUX

Nos vamos a un cliente Linux y vamos a conexiones de red y la pestaña VPN y le damos a añadir

| Archivo<br>SIOCADDR<br>Failed t<br>root@lal | root@lales-virtual-machine:/home<br>Editar Ver Buscar Terminal Ayu<br>T: No such process<br>o bring up eth0.<br>es-virtual-machine-/home/lales# | /lales<br>da<br>ifconfin |                      | [ок] |
|---------------------------------------------|----------------------------------------------------------------------------------------------------|--------------------------|----------------------|------|
| eth0                                        | Conexiones de red                                                                                                    | Banda ancha móvil 🦲 🕻    | VPN to DSL           | Ð    |
| lo                                          |                                                                                                    |                          | Eliminar<br>Importar |      |
| root@lal                                    | es-virtual-machine:/home/lales#                                                                                                    |                          | Exportar<br>Cerrar   |      |

#### Nos aparece esta ventana, le damos a crear

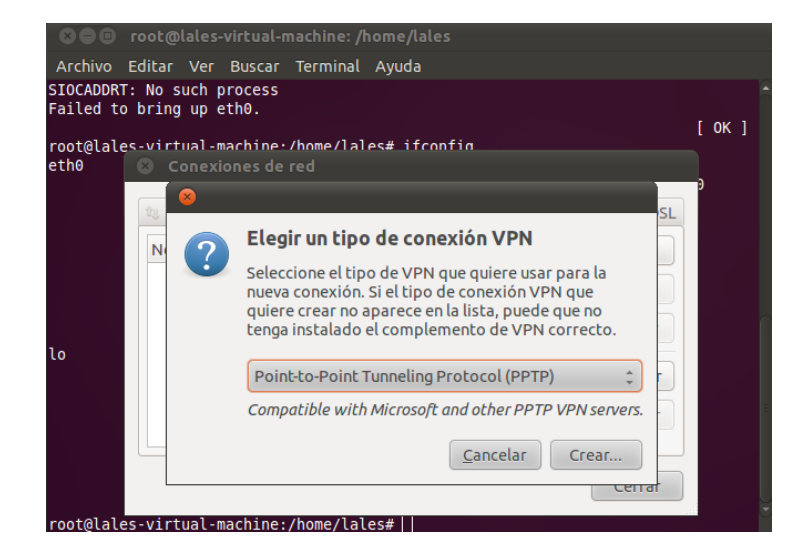

Ponemos la dirección del servidor, el nombre usuario y la contraseña inves

| 😢 🖨 🗉 root@lales-virtual-machine: /home/lales         |                                                                                              |  |  |  |  |  |
|-------------------------------------------------------|----------------------------------------------------------------------------------------------|--|--|--|--|--|
| Archivo E                                             | ditar Ver Buscar Terminal Ayuda                                                              |  |  |  |  |  |
| SIOCADDRT: 1 ⊗ Editando Conexión VPN 1<br>Failed to b |                                                                                              |  |  |  |  |  |
| root@lales<br>eth0                                    | Nombre de la conexión: Conexión VPN 1 Conectar automáticamente VPN Ajustes de IPv4           |  |  |  |  |  |
| lo                                                    | General Gateway: 10.33.10.3 Optional User name: usuario Contraseña: Show password NT Domain: |  |  |  |  |  |
| root@lales                                            | Advanced  Disponible para todos los usuarios  Cancelar  Guardar                              |  |  |  |  |  |

Ya tenemos creada la conexión VPN

| 🧿 Aplicaciones Lugares Sistema 🕹 |                  | 🗢 📣) 🖂 05:15 😣 lales 🖒                              |  |
|----------------------------------|------------------|-----------------------------------------------------|--|
|                                  |                  | Red cableada<br>el dispositivo no está gestionado   |  |
|                                  | ✓ Conexión VPN 1 | Conexiones VPN +                                    |  |
| FileZilla3                       | Configurar VPN   | ✓ Activar red                                       |  |
| OpenDHCP para                    | Desconectar VPN  | Información de la conexión<br>Editar las conexiones |  |

MARÍA ÁNGELES PEÑASCO SÁNCHEZ – ACTIVIDAD 4 – TEMA 3 - SAD